? X 🕵 PuTTY Configuration Category: Basic options for your PuTTY session - Session ····· Logging Specify the destination you want to connect to . ⊡ · Teminal Host Name (or IP address) Port Keyboard 22 proksi.intra.ttu.ee Bell ---- Features Connection type: Raw Telnet Rlogin SSH Serial . Window - Appearance Load, save or delete a stored session --- Behaviour Saved Sessions ··· Translation • Selection --- Colours Default Settings Load Connection --- Data Save ···· Proxy --- Telnet Delete --- Rlogin 🗄 SSH - Serial Close window on exit: Always ONever Only on clean exit About Help Open Cancel

Press Open and login with your Uni-ID (the same that you log in to computer in class).

Next go to this page: https://ati.ttu.ee/klassi-staatus/index.php

Find a computer in 501 that is in Linux.

Download PuTTY. https://www.putty.org/

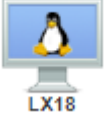

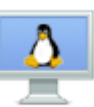

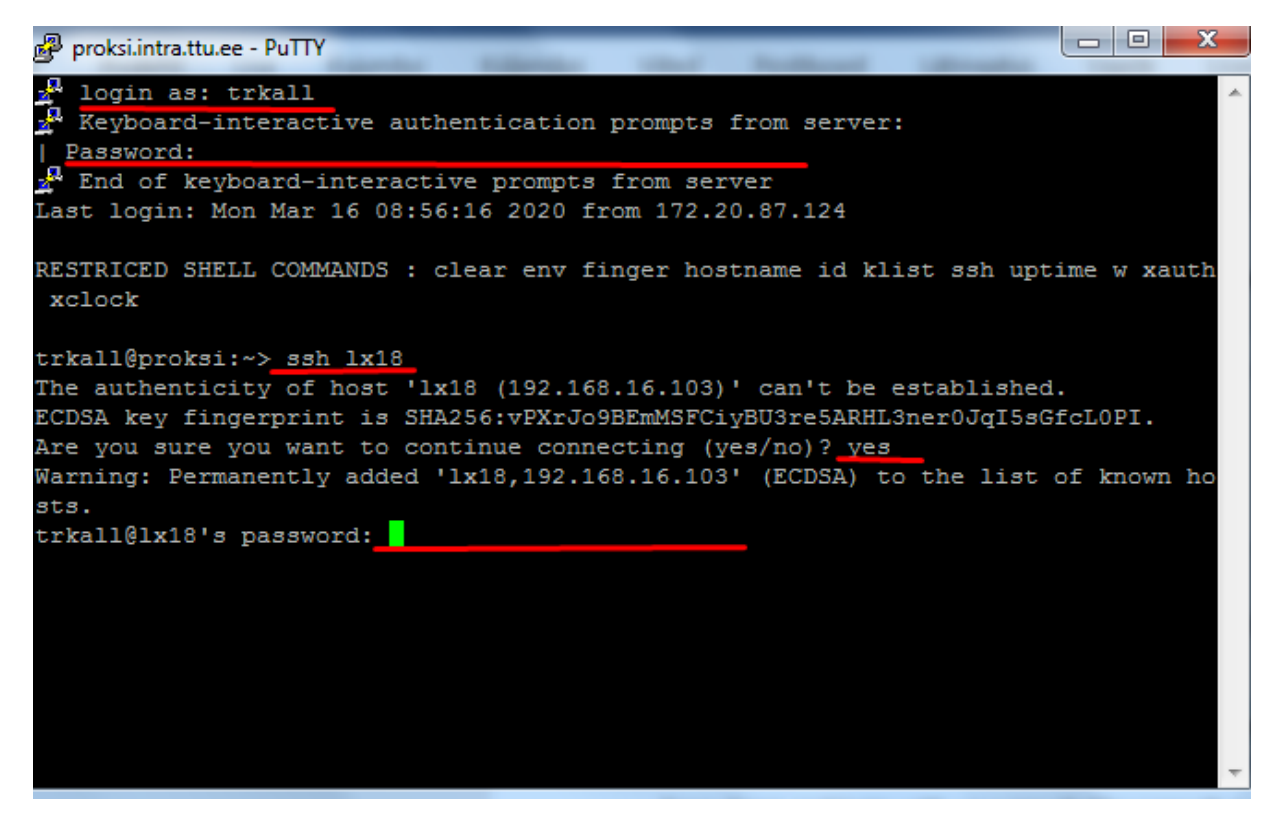

Use ssh and the name of the computer that you chose (*ssh lx18* in the example).

Write yes in the prompt and then your password again.

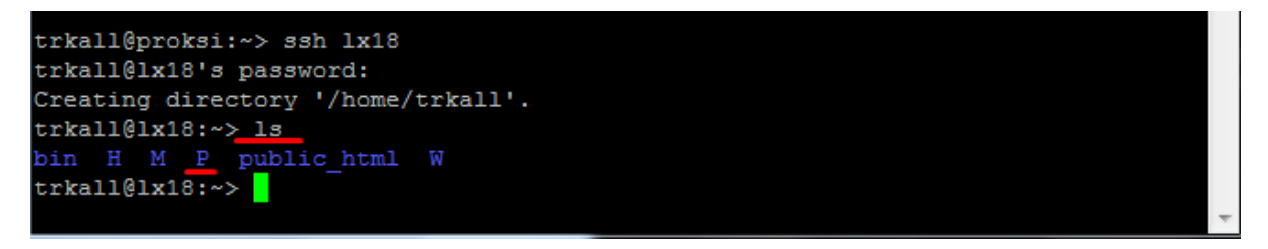

Now you have access to your P drive. There you can use compile your c-codes (using gcc).

You can see the contents of your current directory with the command *ls*. Move to another directory with command *cd*.

| trkall@lx18:~/P/c>  | cd iag0581       |                                  |
|---------------------|------------------|----------------------------------|
| trkall@lx18:~/P/c/i | .ag0581> ls      |                                  |
| 15nov               | c kood           | KT_harjutus04.zargo              |
| 15nov.c             | D1.c             | KT harjutus04.zargo~             |
| 15nov.o             | fail5            | kuupäevakontroll.zargo~          |
| 16nd.c              | fail5.c          | progreKT3                        |
| 1kodut66 stuff.txt  | fail5.o          | tul.txt                          |
| andmebaasid         | kodut66 1.zargo  | tunnit66 11                      |
| a.out               | kodut66 1.zargo~ | tunnit66 13.09.16.zargo~         |
| arvud.txt           | kt               | tunnit66 sularahaautomaat.zargo~ |
| arvud.txt~          | kt1              | Tunnitöö                         |
| BotCommander full   | KT1 harjutamine  | uus                              |
| trkall@1x18:~/P/c/i | .ag0581>         |                                  |

## trkall@lx18:~/P/c/iag0581> gcc fail5.c -o fail5

We can compile the code by using gcc \*filename\* -o \*name of the executable\*

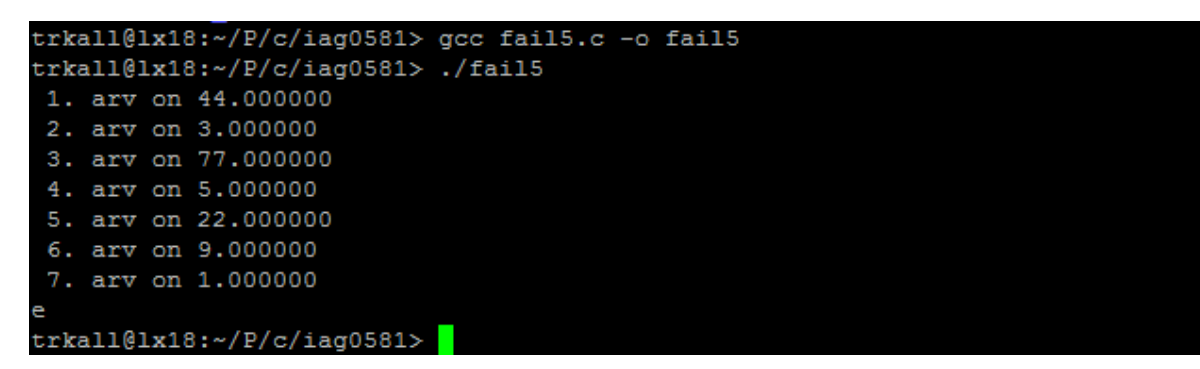

And then we can run the executable with: ./\*name of the executable\*

Upload/download files to/from P drive.

Install WinSCP <a href="https://winscp.net/eng/download.php">https://winscp.net/eng/download.php</a>

| Sa Login                                                  |                                                                |                        |
|-----------------------------------------------------------|----------------------------------------------------------------|------------------------|
| Vew Site<br>trkal@strudel.pld.ttu.ee<br>trkal@sftp.ttu.ee | Session<br>File protocol:<br>SFTP<br>Host name:<br>sftp.ttu.ee | Port number:           |
|                                                           | User name: P<br>trkall •<br>Edit                               | assword:<br>Advanced 💌 |
|                                                           |                                                                |                        |
| Tools   Manage                                            | Login 🔽                                                        | Close Help             |

| 📲 🌽 / <root> 🔹 🚰 👻 💎 🔹 🖛 🕶 🚽 💼 💼 🏫 🌮 🔯 Find Files 🗧</root>                                                                |      |                                                                                                    |                          |                  |  |  |  |  |
|----------------------------------------------------------------------------------------------------|------|----------------------------------------------------------------------------------------------------|--------------------------|------------------|--|--|--|--|
| 📲 🔂 Download 👻 📝 Edit 👻 🔀 🖓 Properties 📑 New 🕶 💽 💌                                                                        |      |                                                                                                    |                          |                  |  |  |  |  |
| /                                                                                                    |      |                                                                                                    |                          |                  |  |  |  |  |
| Name                                                                                                    | Size | Changed                                                                                                   | Rights                   | Owner            |  |  |  |  |
| <ul> <li></li> <li>StudentsHome</li> <li>Material</li> <li>inst-material</li> <li>Webikodu</li> <li>StaffGroup</li> </ul> |      | 8.03.2019 15:35:30<br>5.03.2019 16:30:08<br>5.03.2019 16:30:08<br>5.03.2019 10:41:24<br>1.01.1980 0:00:00 | rwx<br>rwx<br>rwx<br>rwx | 0<br>0<br>0<br>0 |  |  |  |  |

Your P drive (Material is M drive and Webikodu is W drive)